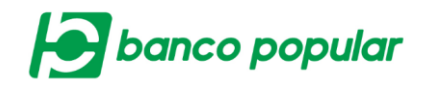

## **DESCARGA DE ARCHIVOS**

En diversos servicios del portal empresarial, encontrará el botón "Solicitar archivo", al dar clic en el ejecutará la solicitud.

| Solicitud de archivo           |            |       |                   |
|--------------------------------|------------|-------|-------------------|
| Seleccione el Tino de Archivo  | Seleccione |       | Solicitar Archivo |
| Seleccione el ripo de Arcinito | Seleccione | · · · | -27               |

En la parte superior de la pantalla de cada servicio se visualizará el resultado de la solicitud, el nombre del archivo y la ruta para descargar el archivo; módulo de consultas /Archivos de información /Descarga de archivos.

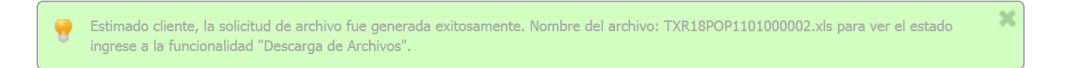

En el servicio descarga de archivos el usuario podrá visualizar los archivos solicitados, los archivos disponibles y realizar la descarga.

El usuario deberá seleccionar el servicio en el que solicito el archivo y el periodo, posterior dar clic en el botón "Consultar"

El campo estado es opcional para una consulta más detallada cuando el usuario lo requiera.

| Descarga de Archivos   |                |
|------------------------|----------------|
| Parámetros de Consulta |                |
| Servicio               | Todos          |
| Estado                 | Seleccione     |
| Seleccione período     |                |
| Hoy Ayer               | Últimos 7 Días |
|                        | O constant     |

Se desplegará el resumen de la consulta, con el archivo previamente solicitado.

Los estados en los cuales se puede estar un archivo son:

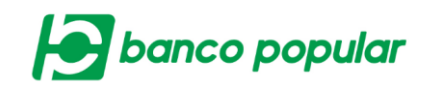

- Solicitado: Cuando el usuario ha solicitado el archivo y se encuentra en proceso para ser generado.
- Disponible: El archivo se encuentra disponible para ser descargado.
- > Descargado: El usuario lo descargó

El archivo podrá ser descargado una vez se encuentre en estado "Disponible", y el icono "Descargar Archivo" este habilitado.

| ervicio                                   | Estado                | Período de Solicitud |                |                |                |                 |
|-------------------------------------------|-----------------------|----------------------|----------------|----------------|----------------|-----------------|
| ansacciones Realizada                     | s Disponible          | Ноу                  |                |                |                |                 |
|                                           |                       |                      |                |                | Evpandir Todos | Contraor To     |
|                                           |                       |                      |                | •              | Expandii Todos |                 |
| ransacciones Realiza                      | adas                  |                      |                |                | Expandir rodos |                 |
| ransacciones Realiza<br>Fecha Solicitud 🔋 | adas<br>Tipo Producto | Nombre Producto      | • No. Producto | Nombre Archivo | Estado         | Descargar Archi |

El usuario deberá dar clic en el icono "Descargar Archivo", y el servicio descargará el archivo en el formato solicitado.